# **PLOUZENNEC Eliaz**

# **TP : GLPI Ubuntu server 20.04**

06/02/24

## Contenu

| Introduction :                                     | 2  |
|----------------------------------------------------|----|
| Etape 1 : Initialisation de la connexion           | 3  |
| Etape 2 : Installation de la Base de donnée :      | 3  |
| Etape 3 : Installation de GLPI                     | 5  |
| Etape 4 : Installation du plugin Fusion Inventory  | 8  |
| Etape 5 : Installation de l'agent fusion inventory | 8  |
| Etape 6 : Sécurisation HTTPS                       | 10 |
| Etape 7 : Redirection automatique sur https://     | 11 |

# **Introduction** :

#### Etape 1 : Initialisation de la connexion

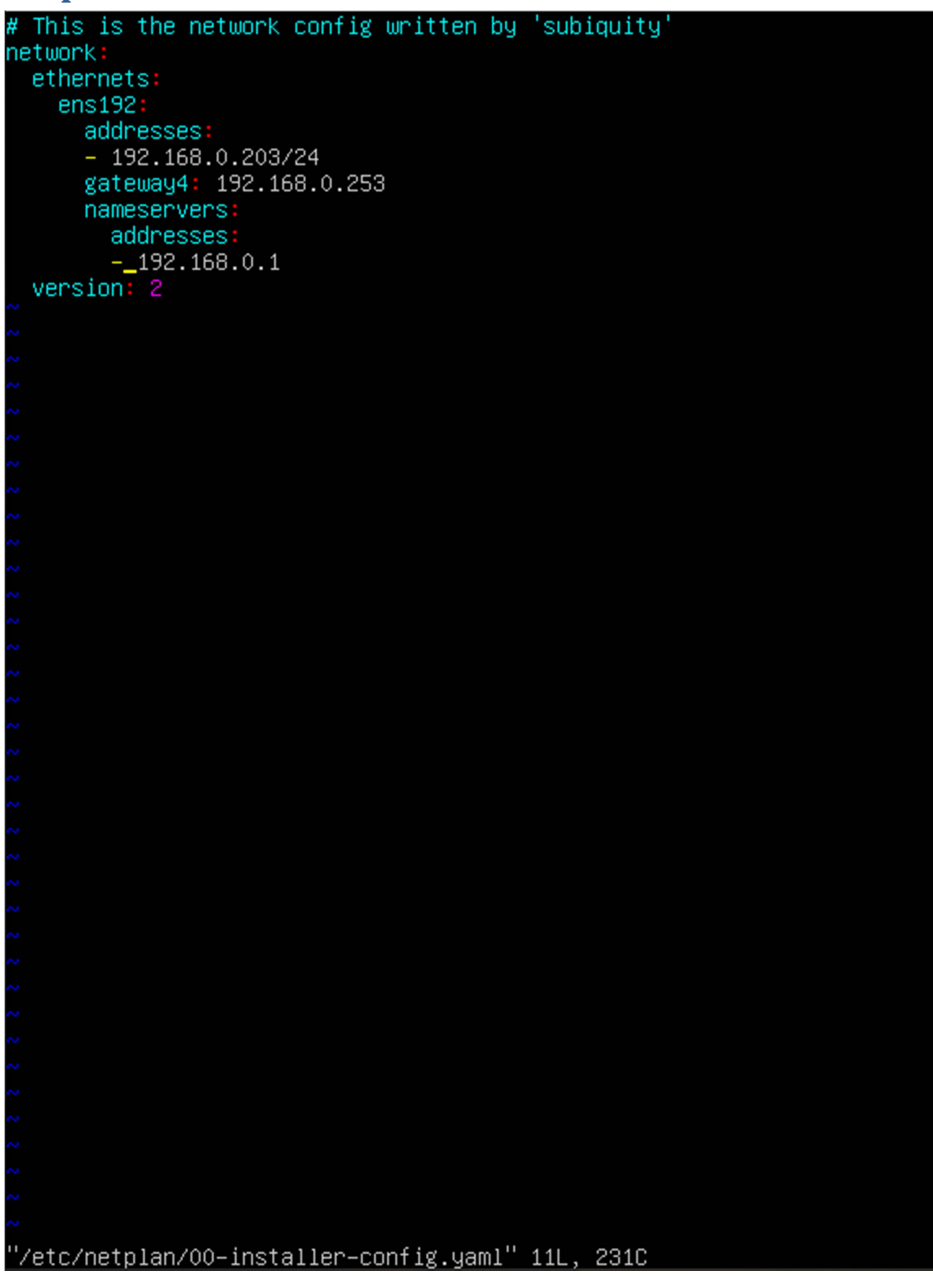

On configure l'adresse ip.

root@plouzennec:~# sudo apt update\_

# Etape 2 : Installation de la Base de donnée :

On update

root@plouzennec:~# sudo apt install mariadb-server

#### Installation de mariadb

root@plouzennec:~# sudo mysql\_secure\_installation

#### Installation de mysql

"/etc/netplan/00-installer-config.yaml" 11L, 231C written root@plouzennec:~# sudo mysql –u root –p Enter password: Welcome to the MariaDB monitor. Commands end with ; or ∖g. Your MariaDB connection id is 36 Server version: 10.3.39-MariaDB-Oubuntu0.20.04.2 Ubuntu 20.04 Copyright (c) 2000, 2018, Oracle, MariaDB Corporation Ab and others. Type 'help;' or '\h' for help. Type '\c' to clear the current input statement.

MariaDB [(none)]> create database glpi

On configure dans mariadb, avec sudo mysql –u root –p.

CREATE DATABASE glpi;

CREATE USER 'glpi'@'localhost' IDENTIFIED BY 'HOS4mdp';

GRANT ALL PRIVILEGES ON glpi.\* TO 'glpi'@'localhost';

FLUSH PRIVILEGES;

EXIT;

Puis

sudo apt -y install php php{curl,zip,bz2,gd,imagick,intl,apcu,memcache,imap,mysql,cas,ldap,tidy,pear,xmlrpc,ps
pell,mbstring,json,iconv,xml,gd,xsl}

On installe apache2 :

sudo apt -y install apache2 libapache2-mod-php

On modifie le fichier de cette facon :

sudo vim /etc/php/\*/apache2/php.ini

session.cookie httponly = on

# **Etape 3 : Installation de GLPI**

J'ai telechargé puis decompressé le fichier glpi, pour ensuite le transferer dans var/www/html/

| /var/www/html/                             |                                                                |                                                                                                    |           |         |
|--------------------------------------------|----------------------------------------------------------------|----------------------------------------------------------------------------------------------------|-----------|---------|
| Nom                                        | Taille                                                         | Date de modification                                                                                | Droits    | Proprié |
| <b>t</b>                                   |                                                                | 06/02/2024 10:21:26                                                                                 | rwxr-xr-x | root    |
| glpi                                       | 11 KB                                                          | 06/02/2024 10:27:11                                                                                 | rwxr-xr-x | root    |
| C index.num                                | TIND                                                           | 00/02/2024 10.21.47                                                                                 | 100-11    | 1001    |
|                                            |                                                                |                                                                                                    |           |         |
|                                            |                                                                |                                                                                                    |           |         |
| 192.168.121.49/glpi/install/install.p      | ohp.                                                           |                                                                                                    |           |         |
| Glui                                       |                                                                |                                                                                                    |           |         |
| <b>S</b> th                                |                                                                | GLPI SETUP                                                                                          |           |         |
|                                            | Sel                                                            | ect your language                                                                                   |           |         |
|                                            |                                                                | English 💌                                                                                           |           |         |
|                                            |                                                                | ок                                                                                                  |           |         |
|                                            |                                                                |                                                                                                    |           |         |
|                                            |                                                                |                                                                                                    |           |         |
| GIN                                        |                                                                |                                                                                                    |           |         |
| <b>S</b> th                                | GL                                                             | PI SETUP                                                                                            |           |         |
|                                            |                                                                | License                                                                                             |           |         |
|                                            |                                                                |                                                                                                    |           |         |
|                                            | GNU GENE<br>Versi                                              | on 2, June 1991                                                                                     |           |         |
| Copyright (0<br>51 Franklin<br>Everyone is | <li>1989, 1991 Fr<br/>Street, Fifth F<br/>permitted to co</li> | ee Software Foundation, Inc.,<br>loor, Boston, MA 02110-1301 USA<br>py and distribute verbatim copi | Les       |         |
| of this lice                               | ense document, b                                               | ut changing it is not allowed.<br>Preamble                                                          | <b>.</b>  |         |
|                                            |                                                                |                                                                                                    | 1         |         |
|                                            | Unofficial trans                                               | <u>lations are also available</u>                                                                   |           |         |
| I have rea                                 | d and ACCEPT the                                               | EPT the terms of the license written                                                                | above     |         |
| Ŭ                                          |                                                                | Cantinua                                                                                            |           |         |
|                                            |                                                                | Continue                                                                                            |           |         |
| 6.                                         |                                                                |                                                                                                    |           |         |
|                                            | G                                                              | LPI SETUP                                                                                           |           |         |
|                                            |                                                                |                                                                                                    |           |         |
|                                            | Beginnin<br>In <u>stallatio</u>                                | on or update of <u>GLPI</u>                                                                         |           |         |
| Choose 'Install' for a completely          | new installation of G                                          | LPI.                                                                                                |           |         |
| Select 'Upgrade' to update your v          | version of GLPI from                                           | an earlier version                                                                                  |           |         |
|                                            |                                                                | Upgrade                                                                                             |           |         |
|                                            |                                                                |                                                                                                    |           |         |

| Checking write permissions for log files                  | ~                                                                                                    |   |
|-----------------------------------------------------------|----------------------------------------------------------------------------------------------------|---|
| Checking write permissions for setting files              | ✓                                                                                                    |   |
| Checking write permissions for document files             | ✓                                                                                                    |   |
| Checking write permissions for dump files                 | ✓                                                                                                    | _ |
| Checking write permissions for session files              | ✓                                                                                                    |   |
| Checking write permissions for automatic actions<br>files | ~                                                                                                    |   |
| Checking write permissions for graphic files              | ✓                                                                                                    |   |
| Checking write permissions for lock files                 | ✓                                                                                                    |   |
| Checking write permissions for plugins document<br>files  | ~                                                                                                    |   |
| Checking write permissions for temporary files            | ✓                                                                                                    | _ |
| Checking write permissions for cache files                | ✓                                                                                                    | _ |
| Checking write permissions for rss files                  | ✓                                                                                                    | _ |
| Checking write permissions for upload files               | ✓                                                                                                    | _ |
| Checking write permissions for pictures files             | ✓                                                                                                    |   |
|                                                           | 0                                                                                                    |   |
| Web access to files directory is protected                | Web access to the files directory should not be allowed<br>Check the .htaccess file and the web server<br>configuration. |   |
|                                                           | GLPI SETUP<br>Step 1                                                                                                    |   |
| Databa                                                    | ise connection setup                                                                                                    |   |
| Database connection parameters                            |                                                                                                    |   |
| SQL server (MariaDB o                                     | r MySQL) 127.0.0.1                                                                                                    |   |
|                                                           | SOL user alpi                                                                                                    |   |
|                                                           | ode oper Albi                                                                                                    |   |
| SQL I                                                     | password •••••                                                                                                    |   |
|                                                           | Continue                                                                                                    |   |
|                                                           |                                                                                                    |   |

#### Ici le mot de passe qu'on a rentré prealablement : HOS4mdp

| <b>Срі</b> <sub>дрі зетир</sub>                                                                                                    |
|----------------------------------------------------------------------------------------------------|
| Step 2                                                                                                    |
| Test of the connection at the database                                                                                                    |
| Database connection successful                                                                                                    |
| Database version seems correct (10.3.12) - Perfect!                                                                                                    |
| Please select a database:                                                                                                    |
| 🔘 glpi                                                                                                    |
| Create a new database or use an existing one:                                                                                                    |
|                                                                                                    |
| Continue Continue                                                                                                    |
|                                                                                                    |
|                                                                                                    |
| <b>Срі</b> <sub>сетир</sub>                                                                                                    |
| Step 6                                                                                                    |
| The installation is finished                                                                                                    |
| Default logins / passwords are:                                                                                                    |
| glpi/glpi for the administrator account     tech/tech for the technician account     normal/normal for the normal account     post-only/postonly for the postonly account |
| You can delete or modify these accounts as well as the initial data.                                                                                                    |

#### Suivre toutes ces etapes.

#### Puis changer mdp de glpi pour HOS4mdp

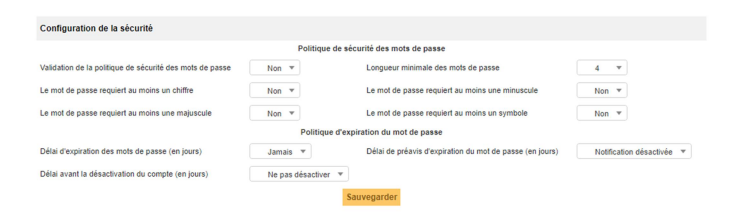

Changer les parametres de securité pour le mdp fort.

| Utilisateur 🏥             |                                                                      |                            |                                          |
|---------------------------|----------------------------------------------------------------------|----------------------------|------------------------------------------|
| Identifiant               | glpi                                                                 |                            |                                          |
| Nom de famille            |                                                                      |                            |                                          |
| Prénom                    |                                                                      | Image                      | Fichier(s) (2 Mio maximum) 1             |
| Mot de passe              |                                                                      |                            | Glissez et déposez votre fichier ici, ou |
| Confirmation mot de passe |                                                                      |                            | Choisir un fichier Aucun fichier choisi  |
| Fuseau horaire            | O L'accès à la base des fuseaux horaires (mysql) n'est pas autorisé. |                            | Effacer                                  |
| Actif                     | Oui 🔻                                                                | Adresses de messagerie +   | 0                                        |
| Valide depuis             | <b>O</b>                                                             | Valide jusqu'à             | <b>iii O</b>                             |
| Téléphone                 |                                                                      | Authentification           | Base interne GLPI                        |
| Téléphone mobile          |                                                                      | Catégorie                  | • i0                                     |
| Téléphone 2               |                                                                      |                            |                                          |
| Matricule                 |                                                                      | 0                          |                                          |
| Titre                     | v i0                                                                 | Commentaires               |                                          |
| Lieu                      | • i0 @                                                               |                            |                                          |
| Profil par défaut         | <b>*</b>                                                             | Entité par défaut          | Entité racine 👻 i O                      |
| Groupe par défaut         | <b>V</b>                                                             | Responsable                | ¥ i                                      |
| Clefs d'accès distant     |                                                                      |                            |                                          |
| Jeton personnel           |                                                                      |                            | Regénérer                                |
| Jeton d'API               |                                                                      |                            | Regénérer                                |
|                           | Dernière connexion le 2024-02-06 09:34                               |                            |                                          |
| Cree le                   |                                                                      | Dernière mise à jour le 20 | JZ4-0Z-06 09:34                          |
|                           | B Sauveg                                                             | jarder                     |                                          |
|                           |                                                                      |                            | m Mettre à la corbeill                   |

Changer mdp ici.

## **Etape 4 : Installation du plugin Fusion Inventory**

Prendre le plugin sur l'ordinateur physique, le decompresser, puis le transferer ici via winscp.

| /var/www/html/glpi/plu | gins/          |                                                       |                                                |                                           |                                 |          |         |   |
|------------------------|----------------|-------------------------------------------------------|------------------------------------------------|-------------------------------------------|---------------------------------|----------|---------|---|
| Nom                    | Taille<br>1 KB | Date de mor<br>06/02/2024<br>06/02/2024<br>07/07/2020 | dification<br>10:27:11<br>10:28:43<br>12:30:18 | Droits<br>rwxr-xr-x<br>rwxr-xr-x<br>rw-rr | Proprié<br>root<br>root<br>root |          |         |   |
| V Actions              |                |                                                       |                                                |                                           |                                 |          |         |   |
| Nom Do                 | ossier         | Version Licence                                       | Statut                                         | Auteurs                                   |                                 | Site Web | Actions |   |
| FusionInventory fu     | ioninventory   | 9.5+4.2 AGPLv3+                                       | Activé                                         | David DURIEUX & FusionInv                 | intory team                     | Ľ        |         | ۶ |
| Nom Do                 | ossier         | Version Licence                                       | Statut                                         | Auteurs                                   |                                 | Site Web | Actions |   |
| ↑ Actions              |                |                                                       |                                                |                                           |                                 |          |         |   |

Puis dans glpi, acceder aux plugins, ajouter le plugins, puis l'activer.

#### **Etape 5 : Installation de l'agent fusion inventory**

Sur le pc physique installer l'agent fusion inventory qui est compatible avec la version de glpi.

| FusionInventory Agent 2.4.2                                       | 2 (x64 edition) Setup — 🗌 🗙                                                                                                    |
|-------------------------------------------------------------------|----------------------------------------------------------------------------------------------------|
| FUSION<br>INVENTORY<br>Agent                                      | Bienvenue dans le programme<br>d'installation de FusionInventory<br>Agent 2.4.2 (x64 edition)<br>Vous êtes sur le point d'installer FusionInventory Agent<br>2.4.2 (x64 edition) sur votre ordinateur.<br>Avant de démarrer l'installation, il est recommandé de fermer<br>toutes les autres applications. Cela permettra la mise à jour<br>de certains fichiers système sans redémarrer votre<br>ordinateur.<br>Cliquez sur Suivant pour continuer. |
|                                                                   | Suivant > Annuler                                                                                                    |
| FusionInventory Agent 2.4.2                                       | (x64 edition) Setup - $\Box$ $\times$                                                                                                    |
| Choisissez les composants                                         |                                                                                                    |
| Choisissez les composants de f<br>edition) que yous souhaitez ins | usionInventory Agent 2.4.2 (x64                                                                                                    |
| Cochez les composants que vo<br>installer. Cliquez sur Suivant po | us désirez installer et décochez ceux que vous ne désirez pas<br>our continuer.                                                                                                    |
| Type d'installation :                                             | Complète                                                                                                    |
| Ou, sélectionnez les                                              | E-V FusionInventory Agent                                                                                                    |
| Espace requis : 47.8 Mo                                           | Description     Passez le curseur de votre souris sur un composant pour en voir la description.                                                                                                    |
| FusionInventory Team                                              |                                                                                                    |
|                                                                   | < Précédent Suivant > Annuler                                                                                                    |
| FusionInventory Agent 2                                           | 4.2 (x64 edition) Setup — 🗆 🗙                                                                                                    |
| Choisir la destination<br>Choisissez où les résultats             | seront envoyés.                                                                                                    |
| Mode Local                                                        |                                                                                                    |
|                                                                   | Parcourir                                                                                                    |
| Dossier Lo                                                        | ocal ou localisation UNC                                                                                                    |
| Mode Serveurs                                                     |                                                                                                    |
| http://192.168.1.43/g                                             | lpi/plugins/fusioninventory/                                                                                                    |
| Vous pouve<br>http:// <serveur>/glpi/</serveur>                   | z indiquer plusieurs URIs séparés par des vigules<br>plugins/fusioninventory/, http:// <serveur>/ocsinventory/,'</serveur>                                                                                                    |
| Ins                                                               | stallation rapide (N'affiche pas les autres options Windows) 🗹                                                                                                    |
| FusionInventory Team                                              |                                                                                                    |
|                                                                   | < Précédent Installer Annuler                                                                                                    |

#### Mettre son adresse IP à la place.

| SusionInventory Agent 2.4.2 (x64 edition) Setup                                                                                                    | _                     |                         | ×     |
|----------------------------------------------------------------------------------------------------|-----------------------|-------------------------|-------|
| Choisissez le dossier d'installation                                                                                                    |                       | 1                       | ?     |
| Choisissez le dossier dans lequel installer FusionInventory Agent<br>2.4.2 (x64 edition).                                                                                        |                       |                         |       |
| Ceci installera FusionInventory Agent 2.4.2 (x64 edition) dans le dossie<br>installer dans un autre dossier, diquez sur Parcourir et choisissez un au<br>Suivant pour continuer. | er suivar<br>tre doss | it. Pour<br>ier. Clique | z sur |
| Dossier d'installation                                                                                                    |                       |                         | _     |
| C:\Program Files\FusionInventory-Agent                                                                                                    | Parc                  | ourir                   |       |
| Espace requis : 47.8 Mo                                                                                                    |                       |                         |       |
| Espace disponible : 10.7 Go                                                                                                    |                       |                         |       |
| FusionInventory Team                                                                                                    | int >                 | Annu                    | uler  |
| FusionInventory-Agent x +                                                                                                    |                       |                         |       |
| FUSION<br>INVENTORY                                                                                                    |                       |                         |       |
| This is FusionInventory Agent 2.4.2<br>The current status is waiting<br><u>Force an Inventory</u><br>Next server larget execution planeet for                                    |                       |                         |       |
| http://192.168.1.43/glpi/plugins/fusioninventory/: Thu Dec 13 17:04:07                                                                                                    | 2018                  |                         |       |

# Suivre ces etapes puis forcer l'inventaire.

| I Parc 🛛 🛄 Ord | inateurs             | + Q 📚                            |                                                            |                   |                   |                      |                           |         |                       |                                          |  |
|----------------|----------------------|----------------------------------|------------------------------------------------------------|-------------------|-------------------|----------------------|---------------------------|---------|-----------------------|------------------------------------------|--|
|                | ⊟ v<br>Ørègle ⊞règle | Éléments vis<br>a globale O groe | ualisés ¥ contient ¥<br>upe <mark>Rechercher</mark> † 'D & |                   |                   |                      |                           |         |                       |                                          |  |
| Actions        |                      |                                  | Affichage (no                                              | ombre d'éléments) | 20 *              | 8 × ā )>             | Page courante en PDF pays | 926 ¥ 8 | De 1 à 2 sur 2        |                                          |  |
| Nom            | Statut               | Fabricant                        | Numèro de sèrie                                            | Туре              | Modèle            | Système d'exploitati | ion - Nom                 | Lieu    | Demière modification  | Composants - Processeur                  |  |
| HOS4POSTE08    |                      | LENOVO                           | 54QX6629                                                   | Desktop           | ThinkStation P340 | Windows              |                           |         | 2024-02-06 09:34      | Intel(R) Core(TH) IS-10500 CPU @ 3.10GHz |  |
| HOS4POSTE09    |                      | LENOVO                           | \$4QX7841                                                  | Desktop           | ThinkStation P340 | Windows              |                           |         | 2024-02-06 09:55      | Intel(R) Core(TH) IS-10500 CPU @ 3.10GHz |  |
| Nom .          | Statut               | Fabricant                        | Numéro de série                                            | Туре              | Modèle            | Système d'exploitati | ion - Nom                 | Lieu    | Dernière modification | Composants - Processeur                  |  |
| Actions        |                      |                                  |                                                            |                   |                   |                      |                           |         |                       |                                          |  |
|                |                      |                                  | Affichage (no                                              | mbre d'éléments)  | 20 -              |                      | F                         |         | De 1 à 2 sur 2        |                                          |  |

On retrouve ici l'inventaire de notre machine.

# **Etape 6 : Sécurisation HTTPS**

On créé le certificat :

root@plouzennec:~# cd / root@plouzennec:/# mkdir /etc/apache2/ssl

On créé le fichier ssl dans apache2.

.OOL@DIOASEUNEC. root@plouzennec:/# mv ~/certificates/\* /etc/apache2/ssl

On le deplace le certificat.

root@plouzennec:/# sudo a2enmod ssl\_

oot@plouzennec:/# sudo a2ensite default-ssl.conf\_ ootepiineo. oot@plouzennec:/# sudo service apache2 restart\_

On restart Apache2.

Non sécurisé https://192.168.0.203/glpi/front/central.php  $\leftarrow \rightarrow C$ 

Puis le site est bien sécurisé avec https:// devant.

#### Etape 7 : Redirection automatique sur https://

Dans /etc/apache2/site-available/000-default.conf, on modifie le document de cette manière :

ServerName 192,168,0,203 Redirect permanent / https://192.168.0.203/ # The ServerName directive sets the request scheme, hostname and port that # the server uses to identify itself. This is used when creating # redirection URLs. In the context of virtual hosts, the ServerName # specifies what hostname must appear in the request's Host: header to # match this virtual host. For the default virtual host (this file) this # value is not decisive as it is used as a last resort host regardless. # However, you must set it for any further virtual host explicitly. #ServerName www.example.com ServerAdmin webmaster@localhost DocumentRoot /var/www/html # Available loglevels: trace8, ..., trace1, debug, info, notice, warn, # error, crit, alert, emerg.
# It is also possible to configure the loglevel for particular # modules, e.g. #LogLevel info ssl:warn ErrorLog \${APACHE\_LOG\_DIR}/error.log CustomLog \${APACHE\_LOG\_DIR}/access.log combined # For most configuration files from conf-available/, which are # enabled or disabled at a global level, it is possible to # include a line for only one particular virtual host. For example the # following line enables the CGI configuration for this host only

- # after it has been globally disabled with "a2disconf".
- #Include conf-available/serve-cgi-bin.conf

</VirtualHost>

<sup>#</sup> vim: syntax=apache ts=4 sw=4 sts=4 sr noet

Puis sudo service apache2 reload, et le site va directement en https quand on rentre l'adresse ip.

#### Etape 8 : Sauvegarde automatique quotidienne

Pour commencer, il faut créer un fichier pour le script de sauvegarde, et aussi où vont se stocker les sauvegardes. On créé le fichier dans root :

Mkdir ~/scripts

On rentre dans scripts pour configurer le fichier de sauvgarde .sh :

Nano ~/scripts/glpi\_backup.sh

Pour ecrire dedans :

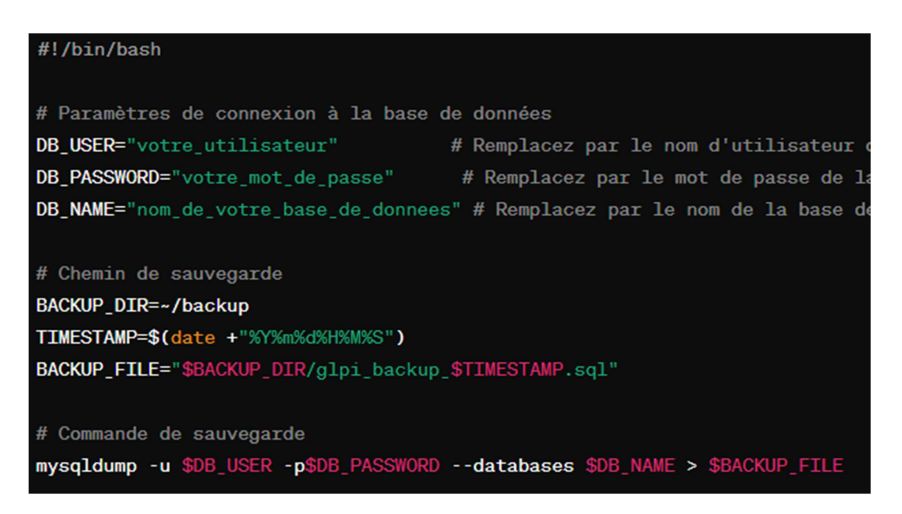

Où il faut remplacer les 3 premiers par root, HOS4mdp, et glpi.

Ensuite donner les permissions d'exécution au script :

chmod +x ~/scripts/glpi\_backup.sh

Et pour la sauvegarde automatique on rentre dans :

crontab –e

Pour rentrer :

0 2 \* \* \* ~/scripts/glpi\_backup.sh

La commande crontab -e est utilisée pour éditer le fichier de table des tâches cron pour un utilisateur spécifique.

#### Et ici 0 2 \* \* \* ~/scripts/glpi\_backup.sh

Ca signifie que ca se fait tous les jours à 2h00 du matin. Le 0 signifie 0 minutes, le 2 signifie 2h, et les 3 autres etoiles signifient jourdumois, mois, jourdelasemaine, ici qui sont inutiles vu que la sauvegarde doit etre quotidienne.

Ainsi maintenant les sauvegardes arrivent automatiquement :

| /root/scripts/        |          |                      |           |         |   |
|-----------------------|----------|----------------------|-----------|---------|---|
| Nom                   | Taille   | Date de modification | Droits    | Proprié | Ī |
| t                     |          | 08/02/2024 14:41:11  | rwx       | root    |   |
| 📄 glpi_backup.sh      | 1 KB     | 15/02/2024 13:44:40  | rwxr-xr-x | root    |   |
| glpi_backupsql        | 4 486 KB | 08/02/2024 15:37:53  | rw-rr     | root    |   |
| ] glpi_backup_2024020 | 4 486 KB | 08/02/2024 15:27:02  | rw-rr     | root    |   |
| 📄 glpi_backup_2024020 | 4 486 KB | 08/02/2024 15:27:27  | rw-rr     | root    |   |
| ] glpi_backup_2024020 | 4 486 KB | 08/02/2024 15:39:16  | rw-rr     | root    |   |
| 📄 glpi_backup_2024020 | 4 486 KB | 08/02/2024 15:40:53  | rw-rr     | root    |   |
| 📄 glpi_backup_2024020 | 4 486 KB | 08/02/2024 15:41:12  | rw-rr     | root    |   |
| 📄 glpi_backup_2024020 | 4 486 KB | 08/02/2024 15:44:15  | rw-rr     | root    |   |
| 📄 glpi_backup_2024021 | 4 487 KB | 15/02/2024 13:35:11  | rw-rr     | root    |   |
| glpi_backup_2024021   | 4 487 KB | 15/02/2024 13:39:36  | rw-rr     | root    |   |
| glpi_backup_2024021   | 4 487 KB | 15/02/2024 13:41:11  | rw-rr     | root    |   |
| glpi_backup_2024021   | 4 487 KB | 15/02/2024 13:43:12  | rw-rr     | root    |   |
|                       |          |                      |           |         |   |

# Etape 9 : Sauvegarde quotidienne sur un NAS

On modifie le fichier .sh de cette manière :

🞽 /root/scripts/glpi\_backup.sh – 192.168.0.203 – Éditeur – WinSCP 🗟 🚰 😂 🐁 🤘 🗙 🔕 🦻 🦿 🛍 🎎 👪 🖷 🛛 Encodage 🕶 🗆 Couleur de fond 🕶 🔅 🕜 #!/bin/bash # Paramètres de connexion à la base de données DB\_USER="root" DB\_PASSWORD="HOS4mdp" DB\_NAME="glpi" # Chemin de sauvegarde local BACKUP\_DIR\_LOCAL=/root/scripts TIMESTAMP=\$(date +"%Y%m%d%H%M%S") BACKUP\_FILE="\$BACKUP\_DIR\_LOCAL/glpi\_backup\_\$TIMESTAMP.sql" # Chemin de sauvegarde sur le NAS NAS\_USER="SIO" NAS\_USER= 310 NAS\_IP="192.168.0.241" NAS\_SHARE="//192.168.0.241/Sio2/ELIAZ" NAS\_PASSWORD="BTSSI02" # Création du répertoire local si nécessaire sudo mkdir -p \$BACKUP\_DIR\_LOCAL # Montage du partage SMB avec nom d'utilisateur et mot de passe sudo mount.cifs \$NAS\_SHARE \$BACKUP\_DIR\_LOCAL -o username=\$NAS\_USER,password=\$NAS\_PASSWORD,vers=2.0 # Commande de sauvegarde mysqldump -u \$DB\_USER -p\$DB\_PASSWORD --databases \$DB\_NAME > \$BACKUP FILE # Copie du fichier de sauvegarde vers le NAS avec un nom de fichier différent cp \$BACKUP\_FILE \$BACKUP\_DIR\_LOCAL/glpi\_backup\_\$TIMESTAMP.sql # Démontage du partage SMB sudo umount \$BACKUP\_DIR\_LOCAL

On rajoute un chemin de sauveggarde sur le nas, avec le mot de passe, le chemin, l'utilisateur, l'ip. Et une copie du fichier avec un nom de fichier diffrent.